## Instrukcja pierwszego logowania/resetowania hasła do dziennika elektronicznego Vulcan

- 1. Rodzic podaje adres swojej poczty elektronicznej (e-mail) w sekretariacie placówki. Każdy z rodziców/prawnych opiekunów może uzyskać niezależny dostęp podając oddzielne adresy e-mail.
- 2. Otwieramy stroną szkoły: <u>www.sp1skawa.pl</u> i wchodzimy w zakładkę **"E-DZIENNIK"** a następnie na **Uonet+**

| 🏶 SZKOŁA 🗸 🔮 UCZNIOWIE I RODZICE 🗸 🥃 E-DZIENNIK 📭 PROJEKTY 🛃 SUKCESY UCZNIÓW 🜌 KONTAKT |  |
|----------------------------------------------------------------------------------------|--|
|                                                                                        |  |
| "CZYŃCIE DOBRO WSZYSTKIM, NIKOMU NIE WYRZĄDZAJCIE KRZYWDY"                             |  |
| - św. Jan Bosko                                                                        |  |
|                                                                                        |  |

3. Wchodzimy w zakładkę "Przywróć dostęp"

| Proszę podać e-mail i hasło<br>E-mail:<br>Hasło:<br>Załóż konto Przywróć dostęp Zmień hasło<br>Zaloguj się > |
|----------------------------------------------------------------------------------------------------|
| Hasło:<br><u>Załóż konto</u> Przywróć dostęp Zmień hasło<br>Zaloguj się >                                    |
| Hasło:<br>Załóż konto Przywróć dostęp Zmień hasło<br>Zaloguj się >                                           |
| Załóż konto Przywróć dostęp Zmień hasło<br>Zaloguj się >                                                     |
|                                                                                                    |

| <section-header><section-header><section-header><text><text><text><section-header></section-header></text></text></text></section-header></section-header></section-header>                                                                                                    |                                                                                                    |
|----------------------------------------------------------------------------------------------------|----------------------------------------------------------------------------------------------------|
| Podaj swój adres e-mail, potwierdź autentyczność operacji i naciśnij<br>przycisk <b>"Wyślij wiadomość"</b> .<br>Na podany adres e-mail system wyśle wiadomość zawierającą dalsze<br>instrukcje.<br>Mechanizm zabezpieczający przeciwko robotom i robakom internetowym<br>może poprosić Cię o dodatkowe potwierdzenie. Postępuj zgodnie ze<br>wskazówkami na ekranie.<br>Mere e-mail:<br>Nie jestem robotem<br>Wyślij wiadomość - Waunic | Przywracanie dostępu                                                                                                    |
| Mechanizm zabezpieczający przeciwko robotom i robakom internetowym może poprosić Cię o dodatkowe potwierdzenie. Postępuj zgodnie ze wskazówkami na ekranie.   Adres e-mail:   Nie jestem robotem   Wyślij wiadomość >                                                                                                    | Podaj swój adres e-mail, potwierdź autentyczność operacji i naciśnij<br>przycisk <b>"Wyślij wiadomość".</b><br>Na podany adres e-mail system wyśle wiadomość zawierającą dalsze<br>instrukcje. |
| Adres e-mail:<br>Nie jestem robotem<br>reCAPTCHA<br>Prywatność - Warunki<br>Wyślij wiadomość >                                                                                                    | Mechanizm zabezpieczający przeciwko robotom i robakom internetowym<br>może poprosić Cię o dodatkowe potwierdzenie. Postępuj zgodnie ze<br>wskazówkami na ekranie.                              |
| Nie jestem robotem   reCAPTCHA   Prywatność - Warunki   Wyślij wiadomość >                                                                                                    | Adres e-mail:                                                                                                    |
| Nie jestem robotem<br>reCAPTCHA<br>Prywatność - Warunki<br>Wyślij wiadomość >                                                                                                    |                                                                                                    |
| Wyślij wiadomość >                                                                                                    | Nie jestem robotem<br>reCAPTCHA<br>Prywatność - Warunki                                                                                                    |
|                                                                                                    | Wyślij wiadomość >                                                                                                    |

4. Wpisujemy podany adres e-mail i zaznaczamy opcję "Nie jestem robotem"

- 5. Na wskazany adres e-mail przyjdzie link aktywacyjny za pomocą którego, ustalimy nowe lub zmienimy obecne/wygasłe hasło.
- Uczniowie otrzymują darmową skrzynkę pocztową (e-mail), za pomocą której mogą logować się do dziennika na profilu ucznia. Tymi samymi danymi logują się do modułu biblioteki szkolnej "MOL<sup>NET+</sup>"
- Uczniowie wraz z darmową skrzynką otrzymuję bezpłatny dostęp do platformy "office.com" z dostępem do podstawowych programów biurowych typu: Word, Excel, PowerPoint, Poczta, Teams i wiele innych.

## Ważna uwaga.

Bardzo prosimy rodziców o nie udostępnianie swoich danych dostępowych dzieciom. Poprzez dziennik elektroniczny wymieniamy wiele informacji, mamy możliwość usprawiedliwiania nieobecności. Nie wszystkie te informacje są dostępne dla uczniów.